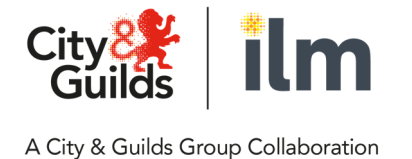

# PIVOT – MyKapApp Learner guide

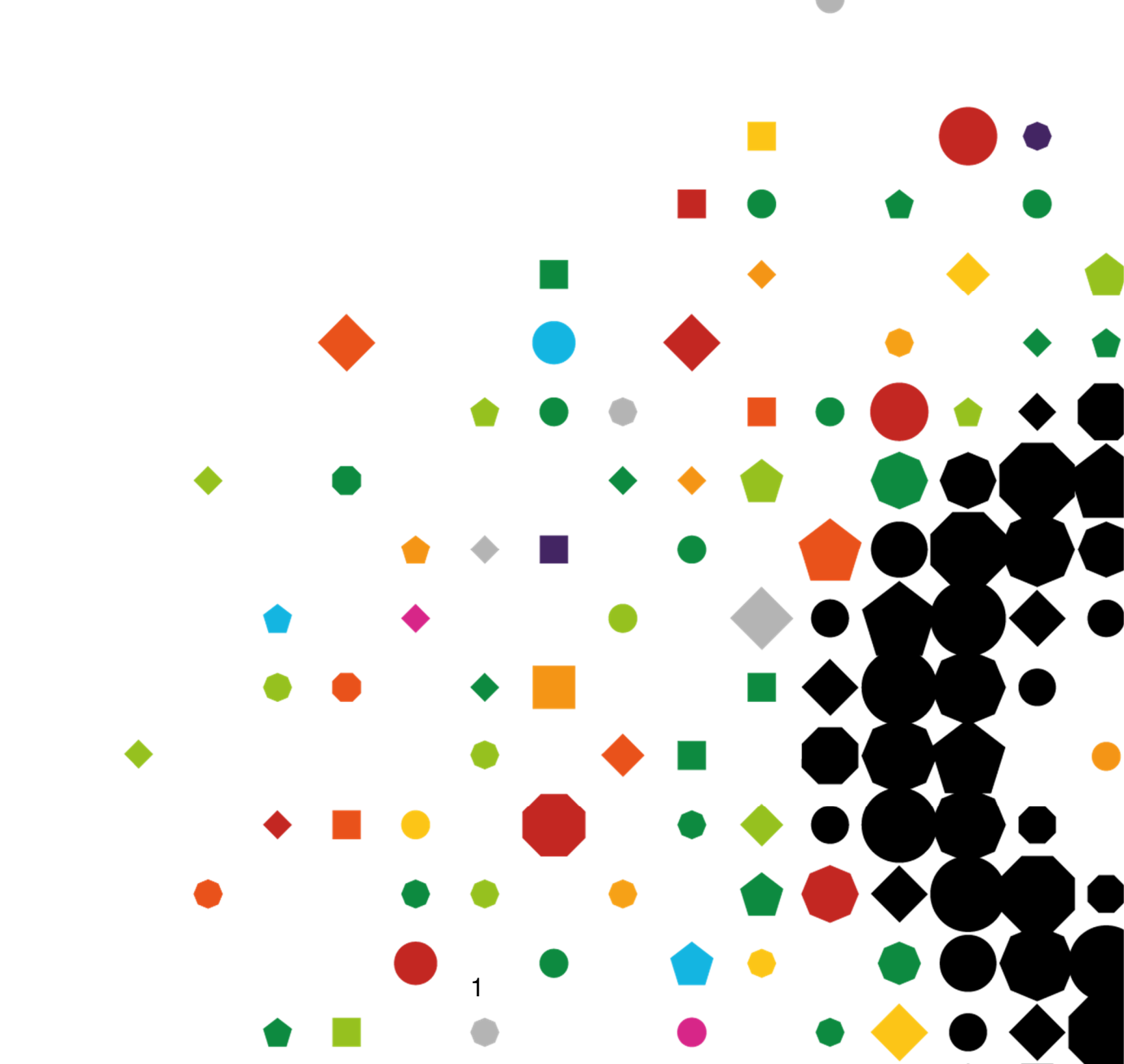

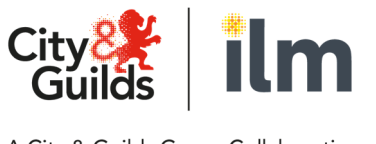

### Contents

| 3 |
|---|
|   |
| 4 |
|   |
| 5 |
|   |
|   |
| 6 |
|   |
| 7 |
| 8 |
| 0 |
| 1 |
| 2 |
|   |
| 4 |
|   |
| 5 |
| 6 |
| 8 |
| 9 |
|   |

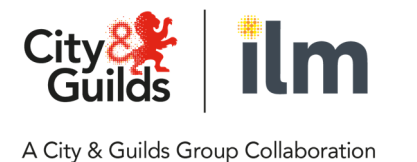

### Introduction

This guide sets out how to access and use MyKapApp (otherwise known as PIVOT).

### How to Log In

#### What will I need to do when I first login?

You will need to reset your password on first login (your username will stay the same).

To do this, click Reset Password on the login page:

| City & City Guilds                                    |  |  |  |  |  |  |
|-------------------------------------------------------|--|--|--|--|--|--|
| New PIVOT Demo ePortfolio                             |  |  |  |  |  |  |
| Username                                              |  |  |  |  |  |  |
| Password                                              |  |  |  |  |  |  |
| Login                                                 |  |  |  |  |  |  |
| Reset Password Contact Administrator Customer Support |  |  |  |  |  |  |
|                                                       |  |  |  |  |  |  |

Now enter your username and click 'Reset Password'. An email will be sent with a link to reset your password to the email you provided us with (the link expires after 48 hours).

| Reset Your            | Password                          |
|-----------------------|-----------------------------------|
| New Password          | enter a new password and confirm. |
| Confirm New Password  |                                   |
| Reset P               | assword                           |
| Contact Administrator | Customer Support                  |

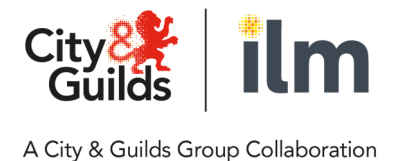

The password must conform to the following rules:

• At least 8 characters including at least 1 upper case letter, 1 lower case letter, 1 number and 1 special character

Following the password reset, you will be logged in for the first time and will be asked to accept the Terms & Conditions. At the bottom of the page is the option to select **I Accept**. Once accepted, you will be taken to the homepage & can start using the platform.

### Homepage

#### **Preferences, Notifications & Password**

| ن الم الم الم الم الم الم الم الم الم الم | Hello Harry<br>☆ / Homepage |                 |                          |                             |                   |
|-------------------------------------------|-----------------------------|-----------------|--------------------------|-----------------------------|-------------------|
| My Programme                              | Programme                   | ¢               | Recently Reviewed Tasks  | 100                         | J.                |
| Appointments                              |                             | 84% NOT STARTED | TASK(S)                  | STATUS                      | DATE 🚽            |
|                                           |                             | 9% STARTED      | 1LACUSTIND - Induction.1 | Accepted                    | 21 Oct 2019 14:34 |
|                                           |                             | 0% SUBMITTED    | 8410-01 - 8410-315-T.4   | Accepted                    | 21 Oct 2019 12:14 |
| <b>↑ 《</b>                                |                             | 0% OVERDUE      | 8410-01 - 8410-315-T.5   | Accepted                    | 04 Oct 2019 14:22 |
|                                           |                             | 7% ACCEPTED     | 8410-01 - 8410-315-T.1   | Accepted                    | 04 Oct 2019 14:21 |
|                                           |                             |                 | 8410-01 - 8410-315-T.2   | Accepted                    | 04 Oct 2019 14:21 |
|                                           |                             |                 |                          |                             |                   |
|                                           | Appointments & Reviews      | - E             | Overdue Deadlines        |                             | <u> </u>          |
|                                           | < > today                   | March 2020      | TASK(S)                  | STATUS                      | DEADLINE 👻        |
|                                           | SUN MON TUE WE              | D THU FRI SAT   | There                    | are no Outcomes to display. |                   |
|                                           | 1 2 3                       | 4 5 6 7         |                          |                             |                   |

In the top left of the Homepage, as highlighted in the screen shot above, you'll find some key functions. Clicking the **Avatar** icon will give you the following options:

- **Preferences** this allows you to change the layout and styling preferences of the site (e.g. font size)
- Notifications this allows you to turn on email notifications for any Messages you
  receive and any new Contact Diary entries. There is the option to receive a
  notification per message/per Contact Diary entry, or for a daily digest. <u>We
  recommend turning your notifications on when you first log in. It is also important to
  check that your email address is correct, if it is incorrect then you will not receive
  the notifications.
  </u>
- **Password** this allows you to change your password

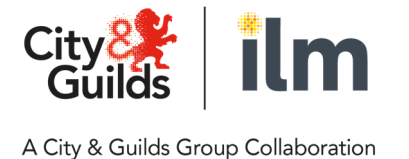

- Avatar this allows you to upload a profile picture
- Logout

#### My Programme quick search

To the right of the **Avatar** icon is the **My Programme** quick search. Click the icon and select a Course to be taken to that Course Folder or click a Unit within a Course to be taken to that specific Unit.

#### **Messages**

The **Message** icon takes you to your messages inbox where you can view, create and send messages.

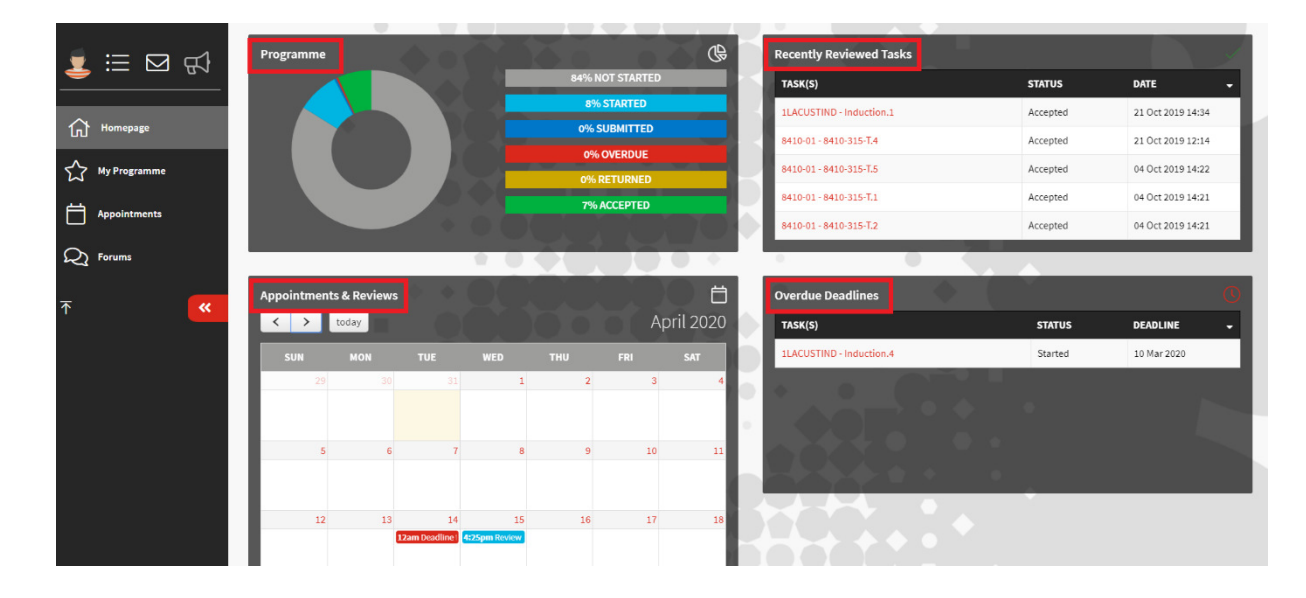

#### Homepage dashboards

There are four dashboards on the homepage

- Programme this gives an overview of the status of all the tasks across all your Courses. For example, the screen shot above shows that 84% of tasks are in a Not Started status. Clicking the Programme dashboard will take you to the My Programme page, which can also be accessed via the left-hand navigation menu
- **Recently Reviewed Tasks** this shows tasks that have recently been reviewed by your Talent Coach, along with the status & the date it was reviewed. Click on any task to view it
- Appointments & Reviews this is your calendar and any appointments, reviews or deadlines that have been set by your Talent Coach will be visible

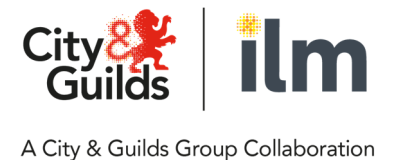

• **Overdue Deadlines** – this shows any tasks that have passed the deadline date that your Talent Coach has set. Clicking on the task will take you to that task

<u>Click here to watch a video on the Homepage, your preferences, notifications &</u> <u>messages</u>

## My Programme

#### **Overview**

The **My Programme** page will give you a high-level overview of your programme. This will include:

- The name of your Programme (e.g. Customer Service Practitioner)
- All the Courses that make up your Programme
- A % overview of the different status of the tasks across your whole programme (for example the screen shot below shows 10% of all tasks have been Started & 87% Not Started)
- The number of Contact Diary entries
- The number of Upcoming Reviews
- The number of Returned Tasks
- The number of Overdue Tasks

Click on the name of a course to access the Course Folder.

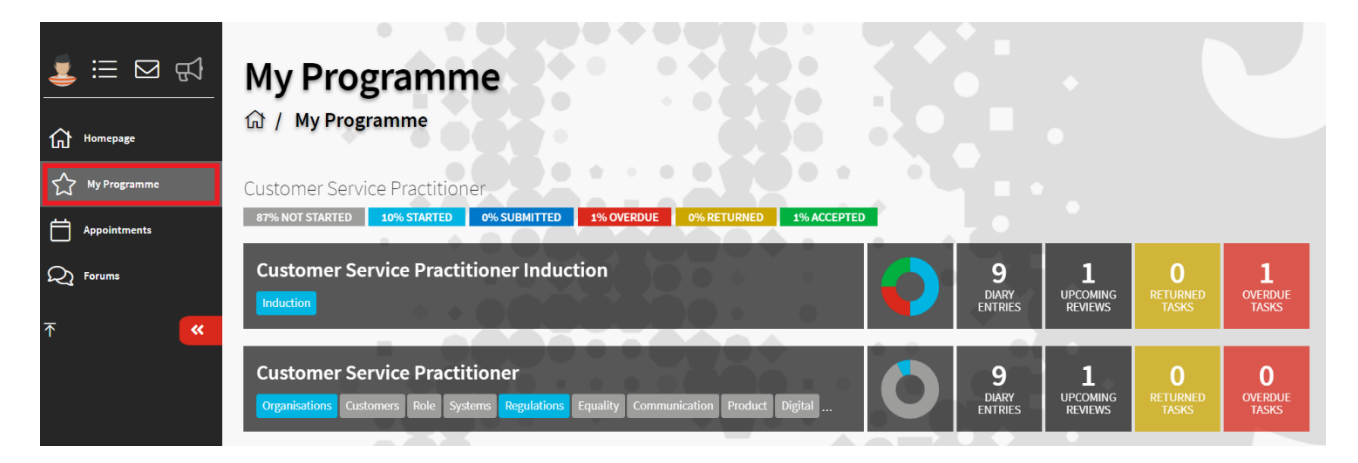

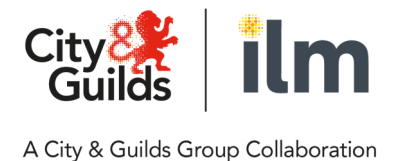

#### **Course Folder overview**

The Course Folder is a key area of the system and is where you will do the following:

- Access / complete learning content & tasks
- Upload evidence
- Record & view your Off-the-Job training hours
- Access & view the Contact Diary (for example, seeing feedback & planning from your Talent Coach)

When you access a Course Folder you will see the Units and Tasks within the Course to complete. For example, in the screen shot below the first 'block', titled 'Organisations - Understanding the organisation', is the **Unit**. Within the Unit are 3 **Tasks** (the 3 additional 'blocks').

When you first access a Course Folder, all Units and Tasks will be in a **Not Started** status. Once you click into the first Task it will change to a **Started** status, as shown in the screen shot below, where all 3 Tasks within the Unit have been started.

|              | Course Folder<br>ゐ / 1LACUST                                                                                       |                                                |                                                                            |                                                                                             |                        |                             |                         |
|--------------|----------------------------------------------------------------------------------------------------|------------------------------------------------|----------------------------------------------------------------------------|---------------------------------------------------------------------------------------------|------------------------|-----------------------------|-------------------------|
| My Programme | 1LACUST - Customer Service Practitioner                                                                            | (1LACUSTOMER)                                  | e · · · •                                                                  |                                                                                             | 1                      | E Unit Selection            | Declaration     Metrics |
| Appointments | 0                                                                                                    | 92% NOT STARTED<br>0% SUBMITTED<br>0% RETURNED | 8% STARTED<br>0% OVERDUE<br>0% COMPLETED                                   | Official Start Date<br>01 Jun 2019<br>Anticipated End Date<br>01 Jun 2020                   | Assessors<br>Verifiers | 📩 Harry Assessor            | Harry Assessor          |
| <b>⊼</b> ≪   | Course Evidence Registration Customer Service Practitioner                                                         | Contact Metrics                                |                                                                            |                                                                                             |                        | Course Display <del>v</del> | 네 Gap Analysis 음 Print  |
|              | Q     92% HOT STATED     9% STATE       Organisations     Org     Org       Understanding the organisation     Org | ED 0% SUBMITTER                                | O OVERDUE O<br>Organisations<br>Task 1 Understanding<br>organisation types | RETURNED     OWA COMPLETED     Organisations     Task 2 Core values and     service culture | ALL                    |                             |                         |
|              | STARTED STA                                                                                                    | RTED                                           | STARTED                                                                    | STARTED                                                                                     |                        |                             |                         |

The status will change as you work your way through the Course. Tasks can be in the following status:

- Not Started
- Started
- **Submitted** (this is where you have completed a Task and is with your Talent Coach for review)
- **Completed** (this is where your Talent Coach has reviewed your work and marked it as complete)

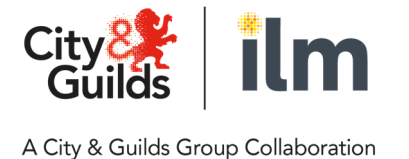

- **Returned** (this is where your Talent Coach has reviewed your work and sent it back to you as further work is required)
- **Overdue** (this is where your Talent Coach has set you a deadline to complete the task and you have missed that deadline)

#### Accessing & completing task pages

To access the learning content, you will need to click into a **Task**. On the following **Outcome** page, you will see a button that says **Start Learning**, as shown in the screen shot below. Click the button and you will be taken to the task page.

| ┋ ::: ⊠ 🖏    | Outcome<br>命/1LACUST/Custo                                   | mers / Customer                         | rs.2                             |                                         |                     |                             |                       |
|--------------|--------------------------------------------------------------|-----------------------------------------|----------------------------------|-----------------------------------------|---------------------|-----------------------------|-----------------------|
| Homepage     | 1LACUST - Customer Service Practition                        | ner (1LACUSTOMER)                       |                                  |                                         |                     |                             | Declaration           |
| My Programme |                                                              | 91% NOT STARTED<br>0% SUBMITTED         | 9% STARTED<br>0% OVERDUE         | Official Start Date<br>01 Jun 2019      | Assessors           | 🐈 Harry Assessor            |                       |
| Appointments |                                                              | 0% RETURNED                             | 0% COMPLETED                     | Anticipated End Date<br>01 Jun 2020     | Verifiers           | 🔪 Kırsty Smith 🦒            | Harry Assessor        |
| ₩ Forums     |                                                              |                                         | • • • • •                        |                                         |                     | 1 +                         |                       |
| <b>∼ «</b>   | Course Evidence Registration                                 | Contact Metrics<br>ustomer expectations |                                  | ÷ •                                     |                     | 1                           |                       |
|              | To complete this task you will be looking a<br>organisation. | t your own expectations as a custo      | omer of other organisations. You | will also consider your role in meeting | the expectations of | internal and external custo | omers within your own |
|              | < Customers .1                                               | Jump to Unit/                           | Task                             |                                         |                     |                             | No Further Tasks >    |
|              | Learning                                                     |                                         |                                  | Actions                                 |                     | *<br>                       |                       |
|              |                                                              | Start Learning                          |                                  | Status:                                 |                     |                             | Task Not Started      |
|              |                                                              | ****                                    |                                  | Deadline:                               |                     |                             |                       |

The task pages contain activities that you will need to complete for you to submit the task page. For example, these could be questions to answer, videos to watch, e-books to view or a combination of all of these. Some questions may also have the option to upload additional evidence files from your device.

In the screen shot below you can see there is both an e-book to view and a question/worksheet to complete.

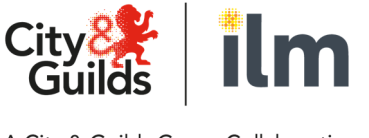

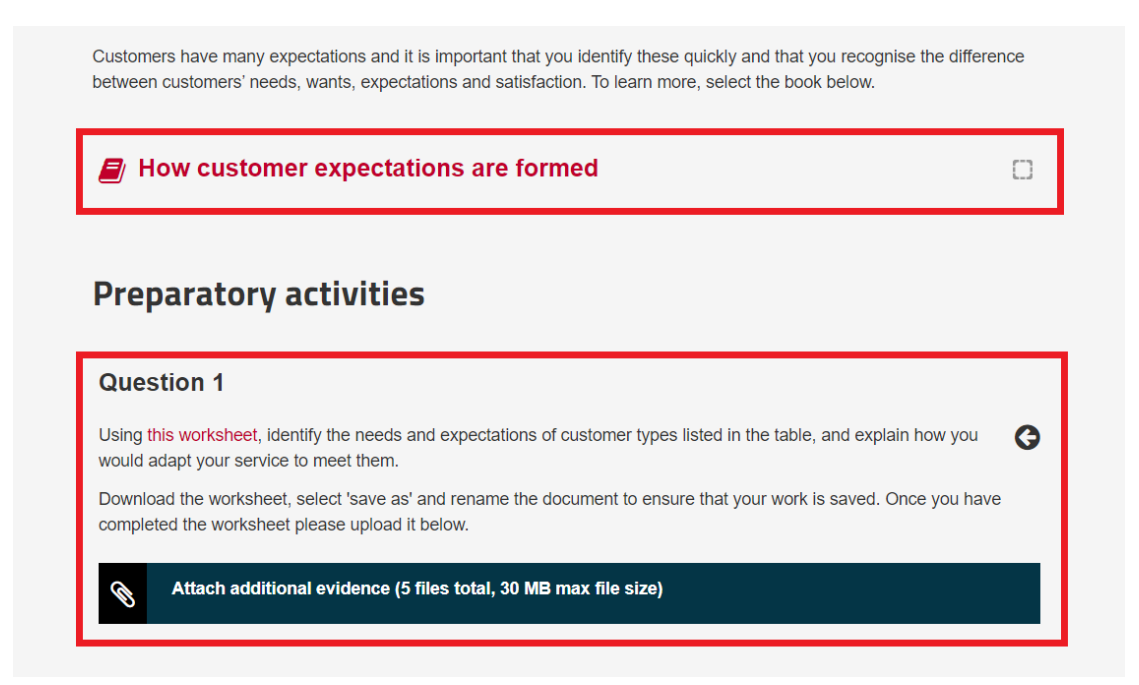

Once all activities are complete, you need to click **Submit task for review** at the bottom of the page. If you still have activities to complete, you will not be able to submit the task. Once you have submitted the task for review, you will be taken back to the **Outcome** page.

Upon returning to the Outcome page, you'll see that the status is now **Task Submitted & Awaiting Review**, this means that the work you have just completed has been sent to your Talent Coach to review. Whilst a task is under review, you can't change what you have submitted, but you can still access the task page in a read only view by clicking the **View Learning** button.

You'll also see an evidence file in the **Related Evidence** section, as shown in the screen shot below. This is the evidence that your Talent Coach will review and contains all the questions & answers that you have just completed on the task page. If you had uploaded any additional pieces of evidence from your device when completing the task page, they will also sit here.

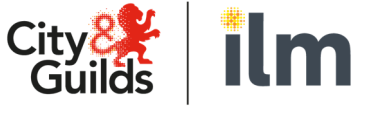

|              | _1      | Course Evidence Registration Contact Metrics                                                                                  |                                                              | / 🄶 🎽 🔳                                                 |                               |
|--------------|---------|----------------------------------------------------------------------------------------------------|--------------------------------------------------------------|---------------------------------------------------------|-------------------------------|
|              | <u></u> | Customers .1 - Customer expectations                                                                                          |                                                              |                                                         |                               |
| Homepage     |         | Understanding the difference between an external and an internal customer<br>politeness and a high level of customer service. | an be challenging at first. Customers are more than just tho | se that use your organisation – they are also your work | colleagues, who deserve equal |
| My Programme |         | No Previous Tasks                                                                                                    | ask                                                          | -                                                       | Customers .2>                 |
| Appointments |         | Learning                                                                                                    | Actions                                                      |                                                         |                               |
| Q Forums     |         |                                                                                                    |                                                              |                                                         |                               |
| Ŧ            |         | View Learning                                                                                                    | Status:                                                      | Tas                                                     | k Submitted & Awaiting Review |
| T            | **      |                                                                                                    | • • • • •                                                    |                                                         |                               |
|              |         | Related Evidence                                                                                                    |                                                              |                                                         | i≡ Related Criteria           |
|              |         |                                                                                                    |                                                              |                                                         |                               |
|              |         | Displaying 1 to 1 of 1 Evidence                                                                                               | 25 per page                                                  | • < 1 of 1                                              | • >                           |
|              |         | REF EVIDENCE                                                                                                    |                                                              | ТҮРЕ                                                    | .IV                           |
|              |         | 2 Customer_expectations-summary.html                                                                                          |                                                              | DK                                                      |                               |
|              |         |                                                                                                    |                                                              |                                                         |                               |

#### Talent Coach reviewing & acknowledging feedback

Once you have submitted the Task to your Talent Coach, they will have two options upon review of the task:

- 1) Accept this is if the task is complete and no further work is required
- 2) **Return** this is if further work is required

The screen shot below shows two Units, one Unit has an Accepted Task and the other Unit has a Returned Task.

|              | 1        | Course Evidence Registr             | ation Contact Metric               | s                                                          |                              |                                         |
|--------------|----------|-------------------------------------|------------------------------------|------------------------------------------------------------|------------------------------|-----------------------------------------|
|              | <u> </u> | Customer Service Practitioner       |                                    |                                                            |                              | Course Display 👻 🛄 Gap Analysis 🖨 Print |
| Homepage     |          | Q 91% NOT STARTED 6%                | STARTED 0% SUBMITTE                | D 0% OVERDUE                                               | 2% RETURNED 2% COMPLETED ALL |                                         |
| My Programme |          | Organisations                       | Organisations                      | Organisations                                              | Organisations                | 1.4                                     |
| Appointments |          | organisation                        | organisation types                 | organisation types                                         | service culture              |                                         |
| Q Forums     |          |                                     |                                    |                                                            |                              |                                         |
| <b>↑</b>     | **       | STARTED                             | RETURNED 07 APR<br>2020            | STARTED                                                    | STARTED                      |                                         |
|              |          | Customers<br>Knowing your customers | Customers<br>Customer expectations | Customers<br>Task 3 Understanding<br>customer expectations |                              |                                         |
|              |          | STARTED                             | ACCEPTED 07 APR<br>2020            | NOT STARTED                                                |                              |                                         |

To view the feedback that your Talent Coach has left, click into the Task and scroll down to the bottom of the page to view the **Contact Diary**. This will contain all the entries (e.g. feedback from your Talent Coach) for the Task that you're viewing. In the example in the

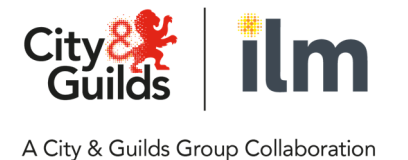

screen shot below, you can see the Contact Diary entry from the Talent Coach shows that the Task has been Returned and has the feedback from the Talent Coach.

In the **Info** section on the right-hand side, you can also see it states **Requires Acknowledgement** – when you see this it means your Talent Coach has requested that you acknowledge their feedback and actions. To acknowledge this, simply click **Requires Acknowledgement** and it will update to say **Learner Acknowledged**.

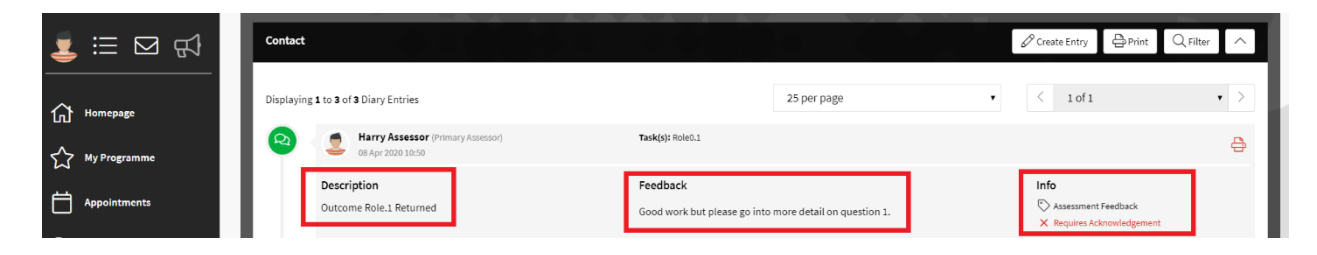

To continue work on a Returned Task, simply click into the Task, click **Continue Learning** and the learning task page will open. If your Talent Coach has Accepted a Task, then no further action is required.

Click here to watch a video on My Programme

#### **The Contact Diary**

The Contact Diary shows an audit trail of your apprenticeship journey. There is a Contact Diary for each Course you are enrolled on, and will allow you to do the following:

- See a trail of each action you have taken relating to your Tasks (for example starting or submitting a Task)
- See and acknowledge feedback from your Talent Coach
- Record your Off-the-Job Training hours
- See and acknowledge any planning, reviews & appointments with your Talent Coach
- Create entries & download/upload any required forms or documents as required

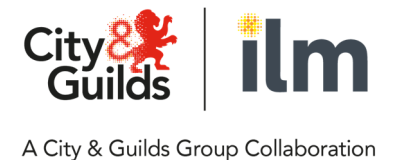

Whilst you can view the contact entries for a specific Task when you have clicked into a Task, you can also view the Contact Diary for an entire Course which will contain all the entries across all the Tasks. To do this, click the **Contact** tab when you're in a **Course Folder**, as shown in the screen shot below.

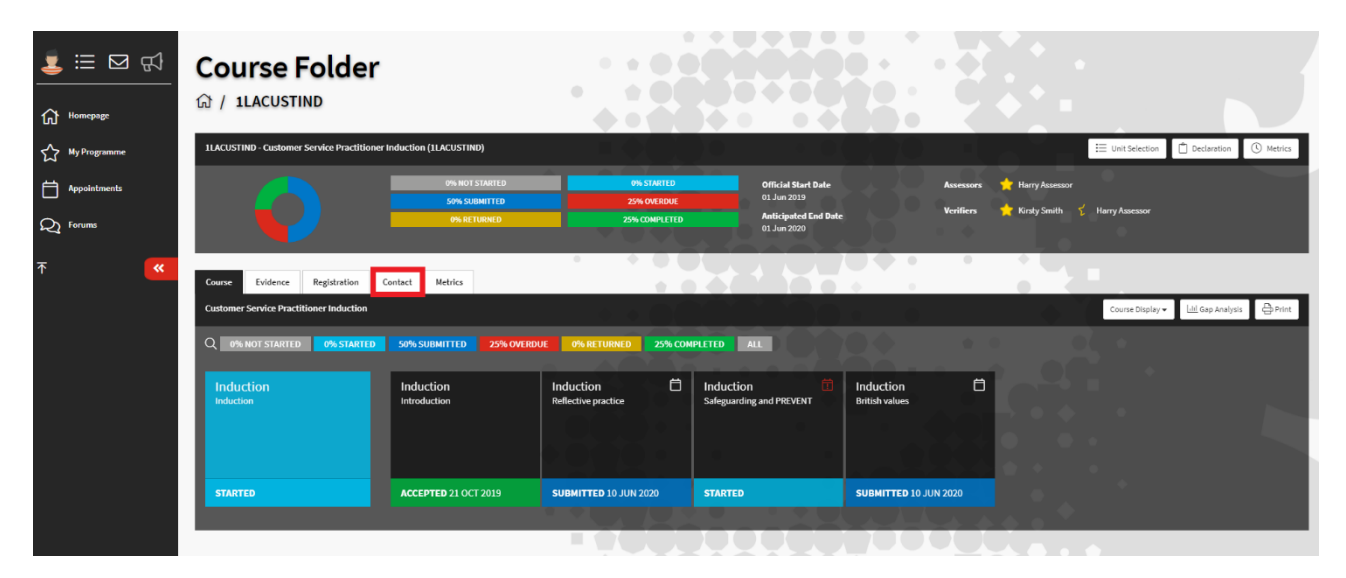

#### Click here to watch a video on the Contact Diary

#### Acknowledging Contact Diary entries

Whilst your Talent Coach may request that you acknowledge their feedback and actions when reviewing Tasks that you have submitted, you may also see the **Requirements Acknowledgement** link on other Contact Diary entries (e.g. your Talent Coach could do this when scheduling a review).

The **Requirements Acknowledgement** link will always sit under the **Info** section on the right-hand side of the Contact Diary entry. When you have been asked to acknowledge an entry, simply click **Requires Acknowledgement** and it will update to say **Learner Acknowledged**.

#### **Completing a Digital Form**

Digital Forms can be attached to Contact Diary entries that you may need to fill out and/or complete, for example your Talent Coach could attach a review form that they have requested you complete ahead of a review.

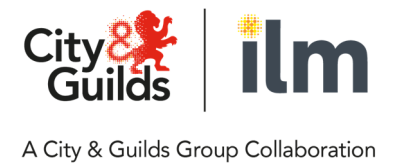

Forms are created by administrators and depending on how they have created the form will determine whether you can submit a completed form or just save the form (e.g. your Talent Coach or another user role would submit it when fully complete).

If a Digital Form has been attached to a Contact Diary entry, it will appear in the **Info** section to the right-hand side of that entry, as seen in the screen shot below where it says **(1) Related Forms** – indicating that one digital form has been attached to this entry.

| 🛓 🔃 🖂                          | Contact Diary<br>☆ / 1221001C / Contact Diary                                                                                              |                                                                                                    |                            |                                                                        |                                  |
|--------------------------------|----------------------------------------------------------------------------------------------------|----------------------------------------------------------------------------------------------------|----------------------------|------------------------------------------------------------------------|----------------------------------|
| ☆ My Programme                 | 1221001C - Customer Service Practitioner Induction (122/1001/C)                                                                            |                                                                                                    |                            |                                                                        | Declaration                      |
| News & Events     Appointments | 100% NOT STARTED<br>0% SUBMITTD<br>0% ACTUMED                                                                                              | ON STATES<br>OP ORECUL<br>ON COMPLETED                                                                           | Assessors 🛉<br>Verifiers 📩 | Anna Smith<br>Kirsty Jones                                             |                                  |
| Q Forums                       | Course Existence Registration Context Metrics                                                                                              |                                                                                                    |                            | Ø Cre                                                                  | Nate Entry 🖨 Print 🔍 Filter      |
| <del>م</del> <                 | Displaying 1 to 2 of 2 Diary Entries<br>Anna Smith (Primary Assessor)<br>09 Jul 2020 10-48                                                 | 25 per page                                                                                                    | v                          | < lof1                                                                 | <ul> <li>▶</li> <li>₽</li> </ul> |
|                                | Description<br>Review Appointment at 09 Jul 2020 10:50 AM.<br>Locations: online<br>Activity: Ones to one review<br>Company: Petes Kitchens | Feedback<br>Review Planned on 09 Jul 2020 at 10:50 AM.<br>Please complete the attached form ahead of the review. |                            | Info<br>Cone to One Review<br>10 09 Jul 2020 1000<br>(1) Related Forms |                                  |

To complete or save a Digital Form:

- 1) Click the **Related Forms** link and a pop-up will open
- 2) Click **Open** against the form to open the form
- 3) Complete the form and click **Save and Submit** when complete (providing the administrator has given you the ability to Submit the form). If the form has been created so that you can't submit the final version, you will only the option to click **Save**
- 4) Click Close

When a form has been completed/submitted, you will see in the **Info** section that it now also says **Related Docs**, this is a PDF version of the form. You can click on this to open the PDF, which will also sit within the Evidence Folder too.

If you click on the **Related Forms** link again, you'll be able to see status of the form (e.g. In Progress or Completed) and the date and time stamp of the current status. To resume an In-Progress form, click **Open**.

If a form has been completed/submitted, further versions of the form can be completed by following the above steps again. Each time a form is completed a new PDF version will be created, as seen in the screen shot below where it says (2) Related Docs.

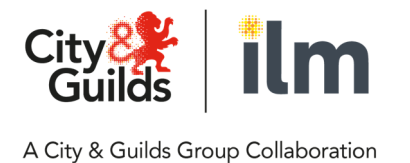

| Q1 Forums       | Anna Smith (Primary Assessor)                                                                                                    |                                                                                                    | ₿.                                                                                          |
|-----------------|----------------------------------------------------------------------------------------------------|----------------------------------------------------------------------------------------------------|---------------------------------------------------------------------------------------------|
| 문 <sup>си</sup> | Description<br>Review Appointment at 09 Jul 2020 10:59 AM.<br>Location: colline<br>Activity: One to one review<br>Company: Peter Kitchens | Feedback<br>Review Planned on 09 Jul 2020 at 10:50 AM.<br>Please complete the attached form ahead of the review. | Info<br>Oras to Ora Raview<br>11 Ora Al 2020 1000<br>22 Oliverand Oran<br>11 Radiated Forms |

#### **Recording off-the-job training hours**

You record off-the-job training hours by creating an entry in the Contact Diary. To do this:

- 1) Access **My Programme** and then select the required **Course**
- 2) Select the **Contact** tab this will open the Contact Diary
- 3) Click Create Entry
- 4) Enter an appropriate **Description** & **Feedback** in the text boxes
- 5) Enter the number of Off the Job Training Hours and Minutes
- 6) If you want your **Talent Coach** or **Company** to acknowledge the entry, tick the **Acknowledgements** check boxes
- 7) Click Save
- 8) If you need to upload a document to the entry, click **Upload**. If you do not, click **Close**

Once the entry has been saved, it will show in the Contact Diary, as seen in the screen shot below.

|                | R9% ROT STARTED<br>9% SUBMITED<br>3% RETURNED                  | Official Start Date         Assessors           0% STARTED         01 Jun 2019           2% COMPLETED         Anticipated End Date           01 Jun 2020         01 Jun 2020                                                                         | Harry Assessor<br>Kirsty Smith 🦿 Harry Assessor                                                                                                    |
|----------------|----------------------------------------------------------------|----------------------------------------------------------------------------------------------------|----------------------------------------------------------------------------------------------------|
| ☆ My Programme | Course Evidence Registration Contact Metrics                   |                                                                                                    |                                                                                                    |
| Appointments   | Contact                                                        |                                                                                                    |                                                                                                    |
| <b>⊼</b> ≪     | Displaying 1 to 20 of 20 Diary Entries                         | 25 per page •                                                                                                    | < 10f1 • >                                                                                                    |
|                | Description<br>Workplace skills training - communication topic | Feedback<br>Lessons learnt include:<br>Different types of communication tools & how they relate to different<br>audience types<br>Understanding the objective of communication and adjusting style, language<br>and type of communication to be used | Info<br>© Learner<br>© On the Job Training - 0 Hours 0 Minutes<br>© Of the Job Training - 2 Hours 30 Minutes<br>× Assessor for Acknowledged<br>× Company Not Acknowledged |

#### Viewing off-the-job training hours

You can see all the off the job training hours and minutes that have been recorded against a Course via the **Metrics** tab, as shown in the screen shot below.

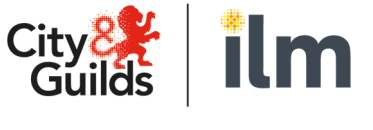

| <u>↓</u> :=: ⊠ (5)<br>(1) Homepage | Metrics<br>☆ / 1LACUST /                                     | / Metrics                                                    | · · · · · · · · · · · · · · · · · · ·     |                                                                           |                                                     |                      |             |
|------------------------------------|--------------------------------------------------------------|--------------------------------------------------------------|-------------------------------------------|---------------------------------------------------------------------------|-----------------------------------------------------|----------------------|-------------|
| My Programme                       | 1LACUST - Customer Serv                                      | vice Practitioner (1LACUSTOMER)                              |                                           |                                                                           |                                                     |                      | Declaration |
| Appointments                       | C                                                            | BØW NOT STARTED<br>Ø% SUBATTED<br>Ø% RETURNED                | 11% STARTED<br>2% OVERDUE<br>2% COMPLETED | Official Start Date<br>01 Jun 2019<br>Anticipated End Date<br>01 Jun 2020 | Assessors 📩 Harry Asses<br>Verifiers 🊖 Kirsty Smill | sor 🏌 Harry Assessor |             |
| <b>⊼ ≪</b>                         | Course Evidence<br>Metrics<br>Displaying 1 to 4 of 4 Entries | Registration Contact Metrica                                 |                                           | 25 per page                                                               | -                                                   | lof1                 | 은 Print     |
|                                    | DATE CREATED                                                 | DESCRIPTION                                                  | CREATED                                   | BY                                                                        | ON THE JOB TRAINING                                 | OFF THE JOB TRAINING | ACTION      |
|                                    | 08 Apr 2020                                                  | Workplace skills training - communication topic              | Harry Lea                                 | rner (Candidate)                                                          | 0:00                                                | 2:30                 | View        |
|                                    | 07 Apr 2020                                                  | This entry is to record off the job hours I have done today. | Harry Lee                                 | rner (Candidate)                                                          | 0:00                                                | 4:30                 | View        |
|                                    | 31 Jan 2020                                                  | UTU                                                          | Harry Ass                                 | essor (Primary Assessor)                                                  | 0:00                                                | 9:00                 | View        |
|                                    | 31 Jan 2020                                                  | OTJ hrs                                                      | Harry Ass                                 | essor (Primary Assessor)                                                  | 0:00                                                | 7:40                 | View        |
|                                    |                                                              |                                                              |                                           | <b>Totals</b> (% of 1500 ho                                               | ours) 0 (0.00%)                                     | 23:40 (1.58%)        |             |
|                                    | Displaying 1 to 4 of 4 Entries                               |                                                              |                                           | 25 per page                                                               | <b>~</b> <                                          | 1 of 1               | <b>~</b> >  |

Each time Off the Job Training hours are recorded, the **Metrics** tab will show the date it was created, the description, who it was created by and the number of hours and minutes. At the bottom of the table is a total of all the hours and minutes recorded. Next to the total you will see a percentage. This will show you the percentage of the off the job (OTJ) hours that have been recorded against your Contract Time, which needs to read 20% or greater at the end of your programme. For example, the screen shot above shows that the Contract Time is 1500 hours. The total number of OTJ hours/mins that has been recorded is 23hrs 40mins, which equates to 1.58% of the Contract Time.

If you do not have your contract hours next to **Totals**, then you will need to contact your Talent Coach as they can enter this information.

#### Click here to watch a video on recording Off the Job training hours

#### **Evidence Folder**

For each Course within your Programme you will have an Evidence Folder. This will contain all the files generated from submitting the Task pages, any additional files that you upload on the Task pages and any files uploaded directly into the system using Evidence Wizard by either you or your Talent Coach. To access the Evidence Folder, click the **Evidence** tab when you're within the Course Folder, as seen in the screen shot below.

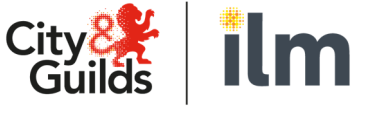

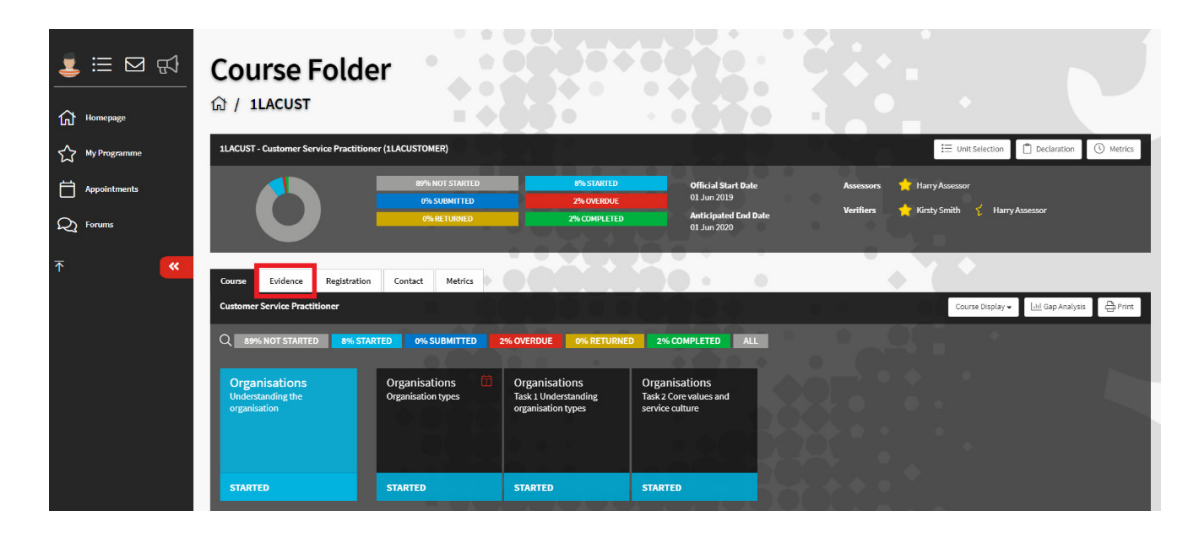

#### **Uploading evidence**

You can upload evidence files into the system outside of the Task pages by using the **Evidence Wizard** function. To do this, access the **Evidence** tab and then select **Evidence Wizard**, which you can see in the screen shot below.

| ┋ 🗆 🛱        | Evidence Folder                                                |                                                    |                                                                         |
|--------------|----------------------------------------------------------------|----------------------------------------------------|-------------------------------------------------------------------------|
| Homepage     | 1LACUST - Customer Service Practitioner (1LACUSTOMER)          |                                                    | Declaration                                                             |
| My Programme | 85% NOT STARTED 8% STARTED                                     | Official Start Date                                | Assessors 📩 Harry Assessor                                              |
| Appointments | 0% SUBMITTD 2% OW ROUK<br>9% RETURNED 2% COMPLETED             | 01 Jun 2019<br>Anticipated End Date<br>01 Jun 2020 | Verifiens 🌟 Kirsty Smith 😴 Harry Assessor                               |
| Q Forums     |                                                                | <b></b>                                            | · · · · · · · · · · · · · · · · · · ·                                   |
| <b>⊼ ≪</b>   | Course Evidence Registration Contact Metrics                   | 0                                                  | • • •                                                                   |
|              | Evidence Folder                                                |                                                    | 윤 Download Showcase ① Duplication Wizard 요 Evidence Wizard Q Filter     |
|              | Displaying 1 to 4 of 4 Evidence                                | 25 per page                                        | ✓ 1 of 1                                                                |
|              | REF + TITLE + TYPE                                             |                                                    | UPLOADED ¢                                                              |
|              | personal_development_planning summary.html     Urad in: Role_1 | (KB) PD                                            | & 08 Apr 2020 10:49<br>★ 01 Jun 2020 11:53<br>& Harry Learner ☆ 🛱 🔓 🎲 🚺 |
|              | a organisation_types-summary.html<br>Used nr Organisations.1   | (KB) RA                                            | & 07 Apr 2020 16:04<br>★ 01 Jun 2020 11:54<br>& Harry Learner           |
|              | 2 customer_expectations summary.html<br>Used in Customers.1    | JKD DK                                             |                                                                         |
|              | 1 TEST<br>Used in: Organisations.1, Organisations.2            | 12 KB DK                                           |                                                                         |

Once you have clicked **Evidence Wizard**, a pop-up window will appear giving you two options:

- 1) **Upload Evidence** this will allow you to upload a file, or multiple files, from your device
- 2) **Create Evidence** this will allow you to create evidence from scratch by entering text directly into the system

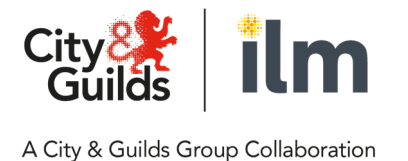

Once you have selected one of the above, you will need to work your way through the tabs in the pop-up window. If you have chosen **Upload Evidence**, the first tab will be to upload a file, or files. If you have chosen to **Create Evidence**, the first tab will be to create evidence by entering text into the fields provided. The subsequent 3 tabs are then the same, regardless of which option you selected.

|              | A I A CLEAR / Evidence Wizard - Google Chrome                                               | - 🗆 X           |                                                |                 |            |          |             |
|--------------|---------------------------------------------------------------------------------------------|-----------------|------------------------------------------------|-----------------|------------|----------|-------------|
| 🧵 🖾 🖾        | apprenticeship.cityandguilds.com/views/course/evidence-wizard/index.cfm?uuidCourse=7587A8C0 | -BD74-AA55-4B Q |                                                |                 |            | Ú.       | Declaration |
|              | Evidence Wizard<br>Greate Evidence                                                          |                 | Í Ó 🔒                                          |                 |            |          |             |
| Homepage     |                                                                                             |                 | ssessors 🔀 Harry A                             | sessor          |            |          |             |
| My Programme | Create                                                                                      |                 | eniiers 🚬 Nitsty 5                             | aun y nan       | y Assessor |          |             |
| Appointments | Title Evidence Title                                                                        |                 |                                                |                 |            |          |             |
| O Forums     | Course Description B I U B 🗄 🗮 🖽 on 🖬 🖷 - 🖛 👁                                               |                 |                                                |                 |            |          |             |
|              | Evidence                                                                                    |                 | unload Showcase                                | lication Wizard | 윤 Evidenci | e Wizard | Q Filter    |
| <b>т «</b>   | Displaying                                                                                  |                 | ~ <                                            | 1 of 1          | _          |          | • >         |
|              | REF 👻                                                                                       |                 | )ED ¢                                          |                 |            |          |             |
|              | •                                                                                           |                 | pr 2020 10:49<br>un 2020 11:53 7<br>Ty Learner | 7 🖹 d           | 9          | i        |             |
|              | 3                                                                                           |                 | pr 2020 16:04<br>un 2020 11:54 7<br>ry Learner | 7 🖻 d           | 9          | i        |             |
|              | 2                                                                                           |                 | pr 2020 15:27<br>Ty Learner                    | ? É é           | 9          | i        |             |
|              | 1                                                                                           |                 | ср 2019 10:47<br>ту Learner б                  | 7 🖹 á           | 9          | i        |             |
|              | Displaying                                                                                  | 🗟 Save          | <b>~</b> <                                     | 1 of 1          |            |          | • >         |

- 1) **Details** this allows you to enter a **Title** and **Description** of the Evidence
- 2) Type this allows you to tick the Type of evidence that you're uploading or creating
- 3) **Cross Reference** this allows you to cross reference the piece of evidence to Units/Tasks in the Course that you're uploading to

When you're ready to proceed, click **Save**. At this point, you will be given the option to **Close** (this will close the window and the upload will be complete) or **Submit for Review**. Selecting this means that you're requesting that your Talent Coach review the piece of evidence you've just created or uploaded. If you've chosen this option, then once you close the Evidence Wizard window, the evidence review icon will be highlighted, as shown in the screen shot below.

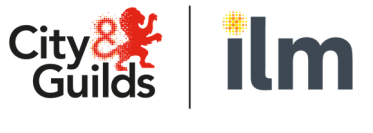

| <u>↓</u> ※ ○ √ | Evidence Folder                                         |                                     |                                                               |                                    |  |  |
|----------------|---------------------------------------------------------|-------------------------------------|---------------------------------------------------------------|------------------------------------|--|--|
| My Programme   | 1LACUST - Customer Service Practitioner (1LACUSTOMER)   |                                     |                                                               | Declaration                        |  |  |
| Appointments   | NIÑA NOT STANTED PAS STANTED<br>ON SUBMITTED 2% OVEROJE | Official Start Date<br>01 Jun 2019  | Assessors 🌟 Harry Assessor                                    |                                    |  |  |
| Q1 Forums      | 9% RETURNED 2% COMPLETED                                | Anticipated End Date<br>01 Jun 2020 | venners 🔪 kirstysmith 🚶 harrykases                            | sor                                |  |  |
| <b>∼</b>       | Course Evidence Registration Contact Metrics            |                                     |                                                               |                                    |  |  |
|                | Evidence Folder                                         |                                     | 요 Download Showcase Duplication Wizard 쇼 Ev                   | ilizard 🔓 Evidence Wizard 🔍 Filter |  |  |
|                | Displaying 1 to 5 of 5 Foldence                         | 25 per page                         | ✓ 1 of 1                                                      | <b>~</b> >                         |  |  |
|                | REF - TITLE                                             | \$ TYPE                             | UPLOADED \$                                                   |                                    |  |  |
|                | 5 Est Used in: Product.1                                | ISB DK                              | 요 05 Jun 2020 15:02<br>용 Harry Learner ☆ 🖨                    | J i 🖳                              |  |  |
|                | 4 Used in Role 1                                        | (KB) PD                             | & 08 Apr 2020 10:49<br>★ 01 Jun 2020 11:53<br>& Harry Learner | J I                                |  |  |

When your Talent Coach has reviewed the evidence that you submitted for review, the feedback will be visible as an entry within the **Contact Diary** and the icon highlighted in the screen shot above will also turn green.

#### Click here to watch a video on uploading evidence

#### Replacing uploaded evidence

Within the Evidence Folder you can replace a piece of evidence that you have uploaded from your device or created within the system. For example, your Talent Coach may have given you feedback and actions on the evidence you uploaded and replacing the evidence will mean that:

- a) You do not need to upload a new piece of evidence via Evidence Wizard, which would then sit as a separate evidence entry
- b) You will be able to see all previous versions of the evidence against one entry (e.g. the original evidence and any subsequent evidence)

To replace a piece of evidence, within the Evidence Folder click the **three dots** to the far right of the evidence entry you wish to amend and click **Edit**. This will open the **Evidence Wizard** window that was covered in the previous section.

If you had uploaded the evidence file from your device, then you will have the option to click **Replace File**. This will allow you to browse your device and select a new file(s). If you had created the evidence directly in the system, then you will be able to update the text that you had originally entered when creating the evidence.

As with the original evidence upload, there are the **Details**, **Type** and **Cross Reference** tabs. You can amend any of the information in these tabs should you wish to. When you've uploaded a new file or updated the created evidence, click **Save**.

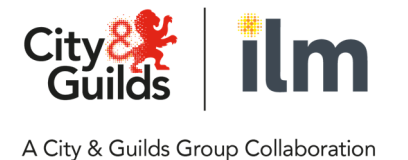

Once evidence has been replaced, the **Revision History** icon will be highlighted and there will be a number on the icon showing the number of previous pieces of evidence against that entry. For example, in the screen shot below there is the number 4, meaning there have been 4 versions of evidence against that entry.

| ≝ ⊡ ⊈          | Evidence Folder<br>☆ / 1LACUST / Evidence Folder      |                                     |                                                                             |                 |
|----------------|-------------------------------------------------------|-------------------------------------|-----------------------------------------------------------------------------|-----------------|
| Homepage       | 1LACUST - Customer Service Practitioner (1LACUSTOMER) |                                     |                                                                             | Declaration     |
| ☆ My Programme | 66% NOT STARTED 11% STARTED                           | Official Start Date                 | Assessors 🔶 Harry Assessor                                                  |                 |
| Appointments   | 0% SUBHITED 2% OK ROUE<br>0% RETURNED 2% COMPLETED    | 01 Jun 2019<br>Anticipated End Date | Verifiers 🌟 Kirsty Smith 🎸 Harry Assessor                                   |                 |
| Q1 Forums      |                                                       | 01 Jun 2020                         |                                                                             |                 |
| ⊼ <b>≪</b>     | Course Evidence Registration Contact Metrics          |                                     |                                                                             |                 |
|                | Evidence Folder                                       |                                     | A Download Showcase D Duplication Wizard 쇼 Evidence V                       | Nizard Q Filter |
|                | Displaying 1 to 6 of 6 Evidence                       | 25 per page                         | < lof1                                                                      | • >             |
|                | REF + TITLE                                           | \$ TYPE                             | UPLOADED \$                                                                 |                 |
|                | 6 W evidence document<br>Used in: Customers.2         | 12 KB DK                            | £ 09 Jun 2020 11:26     A Harry Learner     C                               | i               |
|                | 5 evidence file<br>Used in: Product.1                 | 45 B DK                             | <u>A</u> : 05 Jun 2020 15:02     ★ 09 Jun 2020 12:04 <u>A</u> Harry Learner | i               |
|                |                                                       |                                     | A                                                                           |                 |

Clicking on the **Revision History** icon will bring up a window where you can view and download any of the previous versions of evidence.

#### **Reviews & appointments**

Your Talent Coach can book Reviews and Appointments with you. You can see any reviews and appointments in a few different places:

- 1) In the calendar on your **Homepage**
- 2) In the calendar in your **Appointments** (this is accessed via the left-hand navigation menu)
- 3) In the **Contact Diary** for the Course that the Review or Appointment relates to (providing your Talent Coach has chosen to make the Review a Contact Diary entry)

To view the information about a review or appointment that your Talent Coach has setup (e.g. the time or location) then select **Appointments** from the menu and then click on the Review or Appointment in the calendar (Reviews will show as blue and Appointments will show as purple). This will open a separate window where you can see all the information, as shown in the screen shot below.

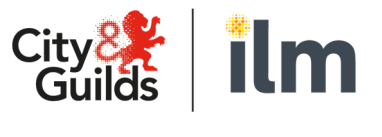

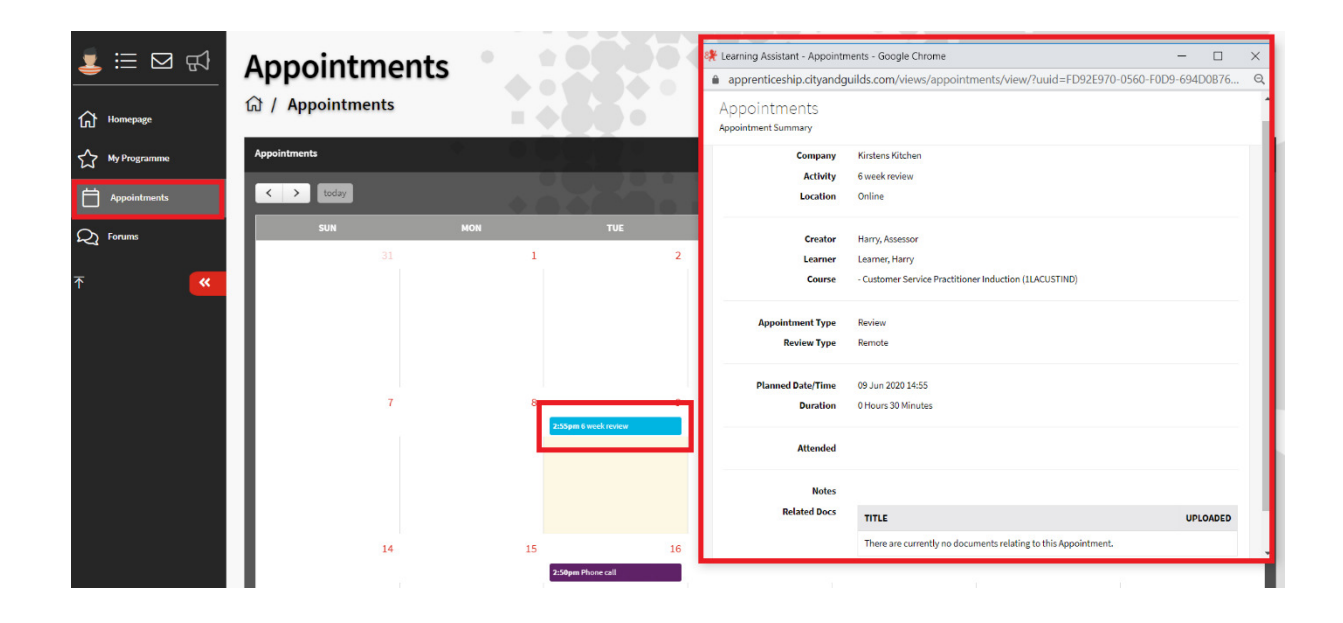